## HOSTING WARRIORS

Christian Web Hosting for Warriors on a Mission"

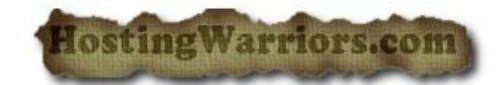

## How to change your Password in cPanel

- 1. Login to cPanel
- 2. Under the "Preferences" Category press "Change Password"

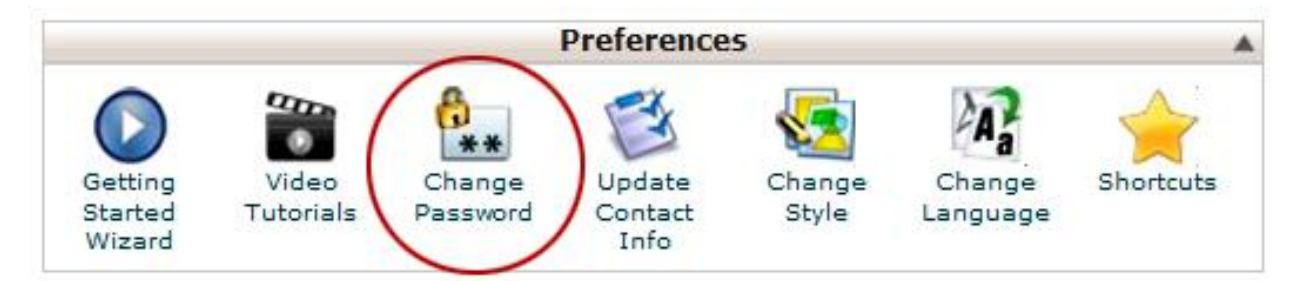

- 3. Enter your Old Password
- 4. Enter your New Password
- 5. Enter your New Password Again
- 6. Press "Change your password now!"

| Old Password:             |                   | ]                  | Allow MySQL password change |
|---------------------------|-------------------|--------------------|-----------------------------|
| New Password:             |                   | ]                  |                             |
| New Password (again):     |                   | ]                  |                             |
| Strength (why?):          | Very Weak (0/100) | Password Generator |                             |
| Change your password now! |                   |                    |                             |